## Bon Logo

Het bonlogo kan als volgt in de printer geprogrammeerd worden.

Zet de printer aan.

Ga in Windows naar Start > Programma's > OPOS > Setup POS

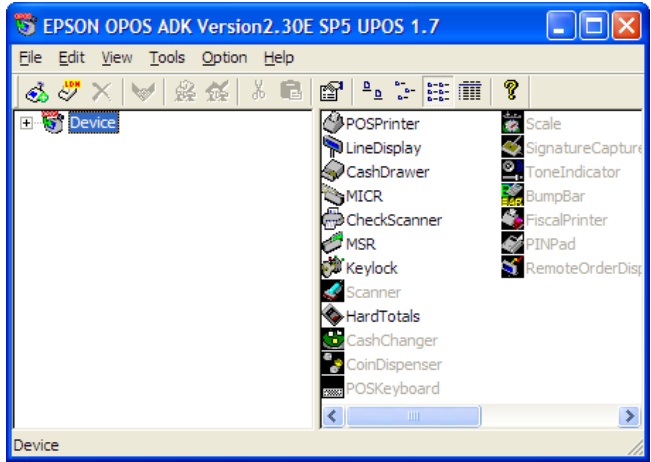

Dubbelklik device om de lijst van device soorten te openen.

Dubbelklik POSPrinter om de lijst van bonprinters te openen.

Klik eenmaal op de printer waarin u een logo wilt programmeren.

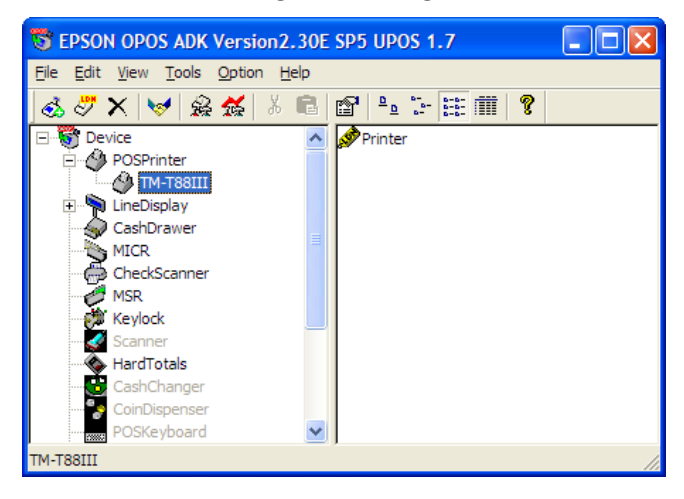

Kies uit het menu Tools > Device Specific Settings

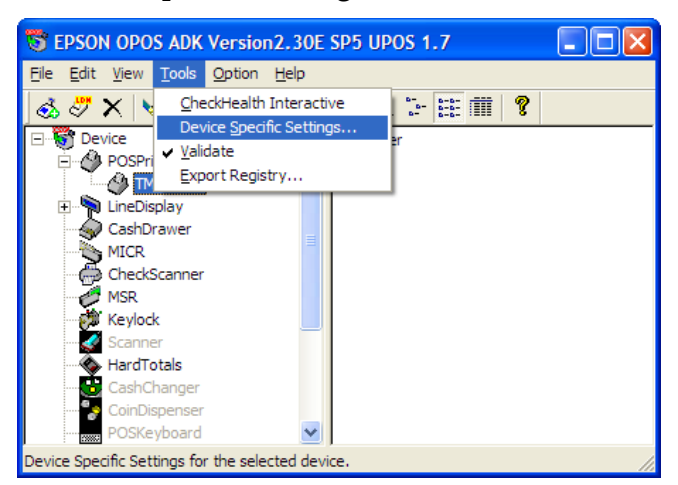

Ga naar het tabblad Bitmap

| Device Specific Settings               | ×    |
|----------------------------------------|------|
| General Bitmap Color Bitmap Status Log |      |
| []                                     |      |
| 🔽 Download                             |      |
|                                        |      |
| OK Annuleren Toepa:                    | ssen |

Klik op TMFLogo

| Btmap Selection   Preview   Logo Upload   Logo Printout   Setup              |                                                                                                    |                                                         |  |
|------------------------------------------------------------------------------|----------------------------------------------------------------------------------------------------|---------------------------------------------------------|--|
| Bitmap Selection   Preview       Logo Upload       Logo         Device Qlass | Printout Setup<br>Device <u>N</u> ame<br>TM-T88III<br>Port Setting<br>IP address or Host<br>PortName<br>Baudrate<br>BitLength<br>Parity<br>StopBit<br>Handshake | COM4<br>9600<br>8<br>NONE<br>1<br>DTR/DSR<br>comm. Test |  |
| Sluiten Annuleren <u>T</u> oepassen <b>Help</b>                              |                                                                                                    |                                                         |  |

De instellingen zouden reeds goed moeten staan. Dit kan gecontroleerd worden door op Comm. Test te klikken. Als alles goed is krijgt u dan de volgende melding.

| TM Flas | h Logo Setup                                                  |
|---------|---------------------------------------------------------------|
| ٩       | Communication definition agree with device that is connected. |
|         | OK                                                            |

Ga naar het tabblad Bitmap selection.

Kies Open file en zoek het bestand van het logo op.

| 🖼 TM Flash Logo Setup - TM-T88III 🛛 🛛 🗙                  |         |                   |                   |      |
|----------------------------------------------------------|---------|-------------------|-------------------|------|
| Bitmap Selection Preview Logo Upload Logo Printout Setup |         |                   |                   |      |
| Selection Logo Files                                     |         |                   |                   |      |
| No. Name                                                 | Size    | <u>O</u> pen file |                   |      |
| i logo.bmp                                               | 0704    | Re <u>m</u> ove   |                   |      |
|                                                          |         | <u>R</u> eset     |                   |      |
|                                                          | -       |                   |                   |      |
|                                                          |         |                   |                   |      |
|                                                          |         |                   |                   |      |
|                                                          |         |                   |                   |      |
|                                                          |         |                   |                   |      |
|                                                          |         |                   |                   |      |
|                                                          |         |                   |                   |      |
|                                                          |         |                   |                   |      |
| Logo size Total 7 / 255<br>Logo size Total 7 / 256 KByte |         |                   |                   |      |
|                                                          |         |                   |                   |      |
|                                                          |         |                   |                   |      |
|                                                          | Sluiten | Annuleren         | <u>I</u> oepassen | Help |

Ga vervolgens naar het tabblad Logo Upload en klik op Device om het logo naar de printer te sturen.

| - TM Flash Logo Setup - TM-T88III                                                                      |                                                                                      |  |
|----------------------------------------------------------------------------------------------------|--------------------------------------------------------------------------------------|--|
| Bitmap Selection   Preview Logo Upload   Logo Printout   Setup                                         |                                                                                      |  |
| Selection Logo Files           No.         Name         Size           1         logo.bmp         6784 | Upload                                                                               |  |
|                                                                                                    | Set start key code<br>First byte Second byte<br>Decimal<br>Check and delete key code |  |
|                                                                                                    | Device Details Device Name TM-T88III Port Name                                       |  |
| Logo files 1 / 255<br>Logo size Total 7 / 256 KByte                                                    | COM4                                                                                 |  |
| Sluit                                                                                                  | en Annuleren Ioepassen Help                                                          |  |

Bevestig de vraag door op Ja te klikken

| TM Flast | n Logo Setup 🛛 🕅                                                                    |
|----------|-------------------------------------------------------------------------------------|
| ?        | All Logo files are written in the NV bit image area of the device.<br>Continue it ? |
|          | <u>]a</u> ] <u>N</u> ee                                                             |

Het volgende venster verschijnt

| TM Flash Logo Setup |        |
|---------------------|--------|
| Uploading           |        |
|                     |        |
| (                   | Cancel |

Meestal lijkt het alsof er niets gebeurd. Dit is normaal. Afhankelijk van de grote van het logo kan het enkele minuten duren. Uiteindelijk verschijnt het volgende bericht.

| TM Flas | h Logo Setup                                                                                                |
|---------|----------------------------------------------------------------------------------------------------|
| ⚠       | Upload finished, and Writing of bit image completed.<br>Logo becomes available after the reset of a device. |
|         | ()                                                                                                    |

Klik op OK.

Zet de printer uit, wacht vijf seconden en zet hem weer aan.

Ga vervolgens naar het tabblad Logo Printout en voer onder selection het logo nummer in (meestal 1) en klik op Print om het logo te testen. Deze test afdruk wordt links uitgelijnd. Wanneer het logo vanuit Mplus Touch Screen Kassa wordt afgedrukt wordt het gecentreerd.

U kunt TM Flash Logo Setup sluiten door op sluiten te klikken.

Klik in het venster Device Specific Settings op OK

Sluit EPSON OPOS door op het kruisje rechtsboven te klikken.

Start vervolgens Mplus Touch Screen Kassa en ga naar Overige > Instellingen >Instellingenuitvoer.

| Uitvoerinstellingen                                                  |                                                   |
|----------------------------------------------------------------------|---------------------------------------------------|
| Kassabon                                                             | Display<br>Welkom bij Mplus<br>Touch Screen Kassa |
| Voettekst:<br>\E bC\E cABedankt en tot ziens.<br>Bon voet<br>Filiaal | T                                                 |
| Filiaalnaam:                                                         | OK Annuleren                                      |

Vink onder Kassabon de optie Logo aan en vul achter nr het nummer van het logo in (meestal 1).